# 第1章 调课管理

"调课管理"提供教师提出调停代补课申请,并设置相应的停课时间地点、补课时间地 点等的功能。系统自动检查学生、教室、代课人冲突。待审批通过后,可以打印调课单。教 师还可以通过此模块查询当年学年学期审批通过的代课任务。

# 5.1 调课申请

调课申请页面上方显示已有调课申请记录,包括类型、课程号、课程名、教师号、停课 时间地点、补课时间地点、代课人用户名和状态等信息。已有调课申请记录下方显示教师任 教课程班列表,可以查看课程号、课程名、课序号、选课人数、选课属性信息,可以查看课 程班合班学生空闲时间、查看已有调课申请,还可以进行调停代课申请。

#### ■ 2011秋 调课

\ <del>.</del>.

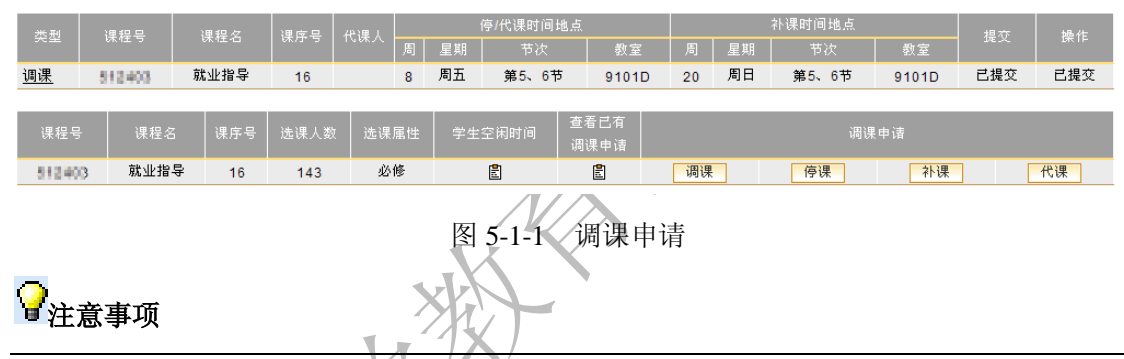

只有在当前学年学期有开课任务的教师才能申请调课,无论是主讲教师还是合讲教师都可以申请调课。

# 1. 查看已有调课申请信息

在<u>调课申请页面</u>,点击页面上方已有调课申请记录"类型"列下的文字链接,或者点击 "查看已有调课申请"列下的"查看"(圖)按钮,可以查看此条记录的详细信息。页面上 方显示申请教师号、申请教师姓名、代课人用户名、代课人姓名;课程名、课程号;原因、 申请时间、要求、说明和总学时、其他学时等信息。页面中部显示类型、周次、星期、节次、 教室等信息。下方显示审批步骤名称,各步的状态、审批人、审批日期和备注等信息。

| - 调课 - |
|--------|
|--------|

| 申请教师号  | 14080116 | 申请教师 | i姓名 i | 強虐能 |      |            | 代课人 | 用户名 |            | 代课人姓名 |       |  |
|--------|----------|------|-------|-----|------|------------|-----|-----|------------|-------|-------|--|
| 课程名    | 大学语文     |      |       |     |      |            | 课程号 |     | 14801      |       |       |  |
| 原因     | 出差       |      |       |     |      |            | 申请时 | 间   | 2009-07-28 |       |       |  |
| 要求     |          |      |       |     |      |            | 说明  |     |            |       |       |  |
| 总学时    | 2.0 其他学时 |      |       |     |      |            |     |     |            |       |       |  |
|        |          |      |       |     |      |            |     |     |            |       |       |  |
| 类型     | 周次       |      |       |     | 星期   |            |     | 节次  |            | 教室    |       |  |
| 停课     | 第10周     |      |       |     | 周二   |            |     | 1,2 |            |       | M3124 |  |
| 补课     | 第11周     |      |       |     | 周二   |            |     | 3,4 |            | 18201 |       |  |
|        |          |      |       |     |      |            |     |     |            |       |       |  |
| 教研组初审  | 已批准      | 审批人  |       |     | 审批日期 |            |     |     | 备注         |       |       |  |
| 学院审批   | 已批准      | 审批人  |       |     | 审批日期 |            |     |     | 备注         |       |       |  |
| 主管处长审批 | : 已批准    | 审批人  |       |     | 审批日期 |            |     |     | 备注         |       |       |  |
| 教务处终审  | 已批准      | 审批人  | ≣jadm | in  | 审批日期 | 2009-07-28 |     |     | 备注         |       |       |  |

关闭

图 5-1-2 查看调课信息

## 2. 调课申请

在调课申请页面,点击要申请的课程班后的调停补代课类型按钮,弹出添加调课窗口。

| - 调课教师号(0103001) - |                                                          |  |  |  |  |  |
|--------------------|----------------------------------------------------------|--|--|--|--|--|
| 调课                 | 1                                                        |  |  |  |  |  |
| 申请教师课程             | E 查看学生空闲时间                                               |  |  |  |  |  |
| 任课教师               | <u>■ r⊄</u> (主讲)                                         |  |  |  |  |  |
| 合班                 | <u>·</u> <u>E</u> (必修)                                   |  |  |  |  |  |
| 学时                 | 总学时 *                                                    |  |  |  |  |  |
| +1                 | 讲授 实验 实践                                                 |  |  |  |  |  |
| 代课人                | 查询                                                       |  |  |  |  |  |
|                    | · · · · · · · · · · · · · · · · · · ·                    |  |  |  |  |  |
| 调课时间抽点             |                                                          |  |  |  |  |  |
| MARK PITTING MI    | → 課 0 1 2 3 4 5 6 7 8 9 10 11 12 13 14 15 16 17 18 19 20 |  |  |  |  |  |
|                    | 周一 🖌 第3-4节 🔽 教室 新坂平 , 」 查询                               |  |  |  |  |  |
|                    | 添加                                                       |  |  |  |  |  |
| 原因                 | 諸选择 ▼ *                                                  |  |  |  |  |  |
| 说明                 |                                                          |  |  |  |  |  |
| 要求                 |                                                          |  |  |  |  |  |
| 查看校历 保存 关闭         |                                                          |  |  |  |  |  |

具体操作:

图 5-1-3 添加调课申请信息

首先,填写学时信息。总学时必须填写,且要求是半角阿拉伯数字。详细学时可以选填。

其次,填写代课人。点击代课人后的"查询"(<sup>查询</sup>)按钮,可查询代课人,在列表 中选择代课人。代课人可以为空,如果输入,则必须是系统用户的用户名(可以不是教师)。 如果是系统外的人员代课,请在说明中写。只有正确填写代课人的用户名,代课人登录系统 后才能查看代课课程,并且可以统计代课工作量。添加代课人时不检查代课人的冲突。

| 一 兰 吗 钗 卯 一 |               |               |               |               |  |  |  |  |  |
|-------------|---------------|---------------|---------------|---------------|--|--|--|--|--|
| 选择教师        |               |               |               |               |  |  |  |  |  |
| 院系          | ××大学 🖌 🖌      |               |               |               |  |  |  |  |  |
| 教师职称        | -全部 🗸         |               |               |               |  |  |  |  |  |
| 香油          |               |               |               |               |  |  |  |  |  |
|             |               |               |               |               |  |  |  |  |  |
|             | <u>教师号</u> \$ | <u>教师姓名</u> ≑ | <u>所属院系</u> ≑ | <u>教师职称</u> ≑ |  |  |  |  |  |
| 0           | 1001001       | 建油炉           | 土本每個萬工程学院     | 研究生           |  |  |  |  |  |
| 0           | 1901902       | 角匠            | 土本非確與工作学院     | 研究生           |  |  |  |  |  |
| 0           | 1901903       | 待置151         | 包本学教          | 讲师            |  |  |  |  |  |
| 0           | 1001004       | <b>新一</b> 定   | 土本時時期工程学院     | 研究生           |  |  |  |  |  |
| 0           | 1001006       | 建干擦           | 唱式教育就本中心      | 副教授           |  |  |  |  |  |
| 0           | 1001007       | 章 奇           | 國防動力對所室       | 政工师           |  |  |  |  |  |
| 0           | 1001008       | 51.00         | 國防動車動構室       | 政工师           |  |  |  |  |  |
| 0           | 1001000       | 黄莲            | 并被            | 政工师           |  |  |  |  |  |
| 0           | 1001010       | 根本            | 人文社会科学学院      | 研究生           |  |  |  |  |  |
| 0           | 1001011       | 卸売进           | 理子院           | 副教授           |  |  |  |  |  |

共 1,568条, 1 / 157页每页显示10 设置 1 ≪ < 1 2 3 4 5 >>>> 跳转

确定

图 5-1-4 代课人查询结果

再次,选择调停代补课时间和相应教室。

以调课为例,首先选择停课时间和补课时间,然后选择补课教室。点击补课时间后的"查询"(<sup>查询</sup>)按钮,在列表中选择教室。这里列出的教室属于课程班校区,排课容量大于等于课程班的课容量,并且在所选的补课时间内空闲。对教室类型没有限制,请自行判断、选择。点击"教室名""排课容量""教室类型""教学楼名"后,列表可以按正序或倒序排序。

#### 查询教室。

| 教学                                                                     | 楼 全部 🎽 教室类型  | 全部 🎽 查询       | ]             |               |  |  |  |  |  |
|------------------------------------------------------------------------|--------------|---------------|---------------|---------------|--|--|--|--|--|
| 符合查询条件的课程班排课教室                                                         |              |               |               |               |  |  |  |  |  |
|                                                                        | 教室名          | 排课容量          | 教室类型          | 教学楼名          |  |  |  |  |  |
| 0                                                                      | N3382        | 100           | 普通教室          | 20 A          |  |  |  |  |  |
|                                                                        |              |               |               |               |  |  |  |  |  |
| 符合查询                                                                   | 条件的教室        |               |               | <u>Ìh</u>     |  |  |  |  |  |
|                                                                        | <u>教室名</u> ♥ | <u>排课容量</u> ≑ | <u>教室类型</u> ≑ | <u>教学楼名</u> ≑ |  |  |  |  |  |
| 0                                                                      | NECCE:       | 100           | 实验室           | (19)<br>(19)  |  |  |  |  |  |
| 0                                                                      | LD:102       | 45            | 实验室           | 建筑            |  |  |  |  |  |
| 0                                                                      | MATE         | 32            | 实验室           | ·考约           |  |  |  |  |  |
| 0                                                                      | NS112        | 30            | 普通教室          | <b>太</b> 日    |  |  |  |  |  |
| 0                                                                      | NETTE        | 35            | 实验室           | 16.60         |  |  |  |  |  |
| 共 521 条,1 / 53 页每页显示 <mark>10 设置</mark> i < < 1 <u>2 3 4 5</u> >>> 📑 👫 |              |               |               |               |  |  |  |  |  |
| 确定                                                                     |              |               |               |               |  |  |  |  |  |

## 图 5-1-5 教室查询结果

选择教室后,点击"添加"(<sup>添加</sup>)按钮,该调课时间地点加入。可以重复加入多个 调课时间地点,对已加入的调课时间地点,可以点击"删除"(<sup>删除</sup>)按钮删除。

| 调课时间地点 | 停课 | 10周周二1,2円34(普通教室) 💙 补课 第11周 🗸 周二 🗸 7,8 💙 教室 🛤 🛛 | 删除 |
|--------|----|-------------------------------------------------|----|
|        | 停课 | 10周周二1,2N3124(普通教室) 💙 补课 第1周 💙 周一 🗸 6 💙 教室  查询  | 添加 |

图 5-1-6 添加调课时间地点

接着,选择调课原因。调课原因必选。

最后,填写说明、要求等信息。

上述信息设置完成后,点击"保存"(保存))按钮完成调课申请。调课申请完成后, 新添加的调课信息出现在<u>调课申请页面</u>上方,且为"未提交"状态。

### 3. 查看学生空闲时间

在<u>调课申请页面</u>,点击"学生空闲时间"列下的"查看"(☎)按钮,或者在添加调课时,可以点击课程班菜单旁的"查看学生空闲时间"(<sup>查看学生空闲时间</sup>)按钮,页面显示这个课程班所有选课学生各周的空闲时间,以小节为单位。可以选择不同的周次查看。

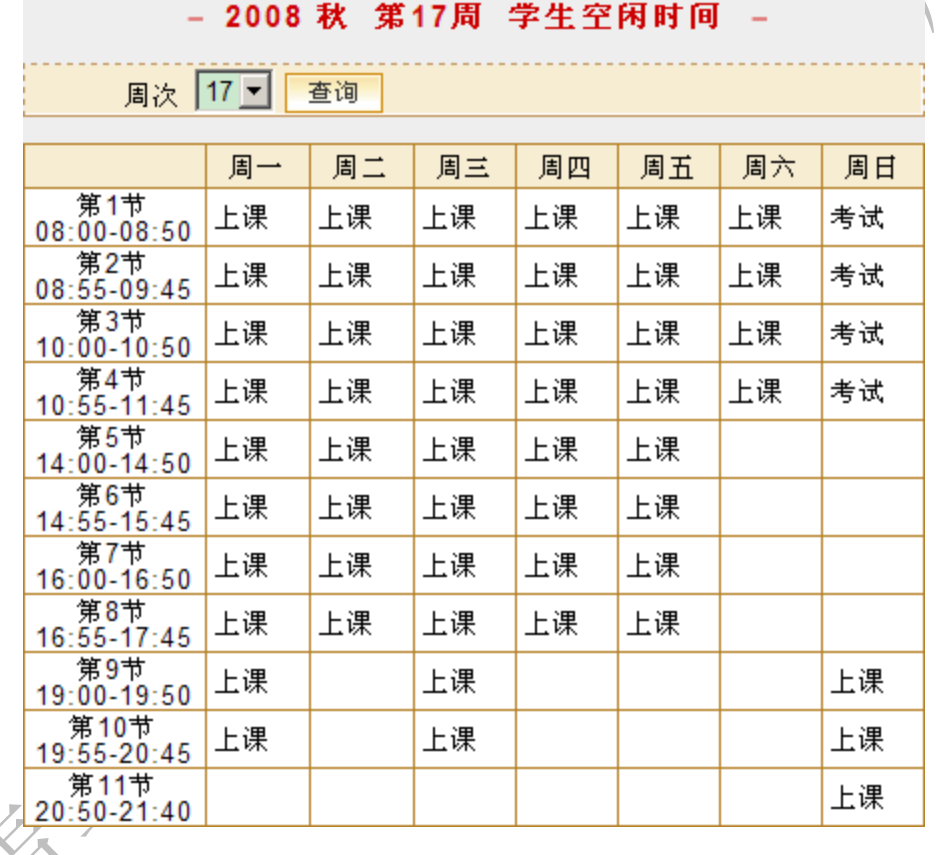

图 5-1-7 查看学生空闲时间

### 4. 查看任课教师和行政班课表

点击任课教师姓名和合班行政班名称,可以查看相应课表。

### 5. 查看校历

点击"查看校历"(<sup>查看校历</sup>)按钮,可查看校历。

### 6. 提交调课申请

在调课申请页面,点击要提交的调课申请后"提交"列的文字链接即可。

#### ♀ 注意事项

提交后,教师不能修改和删除调课申请,调课申请进入正式审批流程。

## 7. 修改调课申请

修改操作与添加调课申请的操作相同,具体操作请参阅上文"调课申请"。

#### ₽ 注意事项

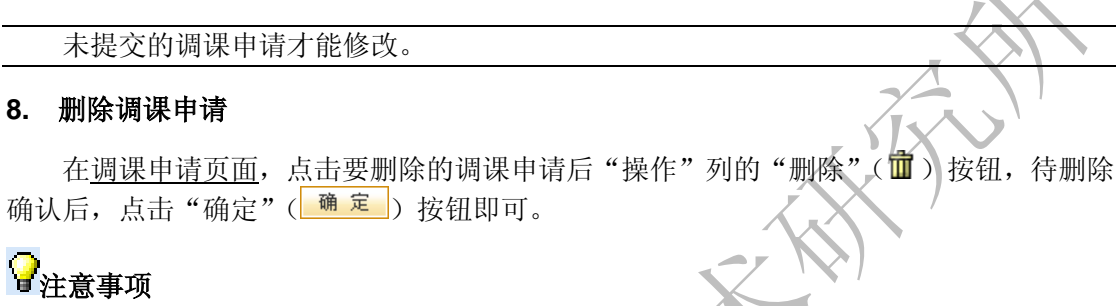

未提交的调课申请才能删除。

# 5.2 代课任务查询

代课教师可以查询当年学年学期审批通过的代课任务。

# ▲ 代课任务查询

| 课程号   | 课程名  | 教师号        | 周次  | 星期 | 节次  | 教室     |
|-------|------|------------|-----|----|-----|--------|
| 14811 | 大学语文 | 14030116   | 12  | 周二 | 7,8 | M3 002 |
|       |      | 图 5-2 代课任务 | 各查询 |    |     |        |